## 桌面发卡器操作文档

1.下载应用程序

1.1 文件夹中找到 "RFID 桌面读写器管理软件.exe" 安装应用程序

| 名称                  | 修改日期            | 类型   | 大小        |
|---------------------|-----------------|------|-----------|
| 👷 RFID桌面读写器管理软件.exe | 2025/3/26 16:57 | 应用程序 | 76,190 KB |

2. 安装应用程序

2.1 默认选择勾选,点击"安装"

| 安装 RFID桌面读写器管理软件?<br>发布者:北京融海通达科技有限公司<br>版本: 2.0.0 | - · · ×    |
|----------------------------------------------------|------------|
| ✓ 准备就绪时启动                                          | 1<br>安装(I) |

## 3. 安装驱动程序

3.1 默认选择,点击"**安装**"

| 选择INF文件(1/1) | CH341SER.INF                                            | ~ |
|--------------|---------------------------------------------------------|---|
| 安装           | WCH.CN<br> USB-SERIAL_CH340<br> 09/16/2024, 3.9.2024.09 |   |
| 卸载           |                                                         |   |
| 帮助           |                                                         |   |

## 3.2 等待安装完成,关闭窗口"X"

| 选择INF文件(1/1): | CH341SER.INF                     |
|---------------|----------------------------------|
| 安装            | VCH.CN<br>IDriverSetup ×<br>4.69 |
| 卸载            | 1 驱动预安装成功!                       |
| 帮助            |                                  |

4. 插入"RFID 桌面发卡器"

4.1 直接使用 USB---type-c 数据线连接电脑即可,接入电脑后 "RFID 桌面发卡器"显示 "红灯"

## 5. 软件链接"RFID 桌面发卡器"

**5.1** 设备列表和波特率默认选项,点击"**连接**"后自动获取设备信息(需等待几秒钟,请勿随意操作),连接成功后下方线索设备信息。

| RPD-xillov/skill/Prex/F2.000 |          |                       | 日本市志写思察理技術2000                                  | × |
|------------------------------|----------|-----------------------|-------------------------------------------------|---|
| with<br>Auto                 | ((<br>() | = R<br>?<br>->)<br>∕> | FID桌面读写器管理软件2.0.0.0<br>1<br>连接设备                |   |
|                              |          |                       | 관광(Auto<br>改計率<br>57600<br>设备地址,<br>版本号, 2<br>3 |   |

6. 使用"RFID 桌面发卡器"读卡

6.1 可选择读卡功率 (最大为 23), 查询 TID, 连续读卡功能。

- (1) 读卡功率: 调整桌面读卡信号的强度
- (2) 查询 tid: 查询标签 tid 号码
- (3) 连续读卡:点击连续读卡
- (4) 读卡间隔:每次读卡的间隔时间
- (5) 开始读卡:参数确定完后点击即可读卡
- (6) 导出列表:把当前读卡器读取到的数据导出形成 excel 表格

|       |                                                                                                    | _ 🗆 X |
|-------|----------------------------------------------------------------------------------------------------|-------|
|       | RFID桌面读写器管理软件2.0.0.0                                                                                                    |       |
| R     | - 读卡器数                                                                                                    |       |
| ((*)) | 資本功率         ・         ・         1         ・         注鉄法卡         法卡酮基         ・         开始读卡         湯空列表         导出列表 |       |
| Ø     |                                                                                                    |       |
|       |                                                                                                    |       |
|       |                                                                                                    |       |
|       | 序号 EPC                                                                                                    | 次數    |
|       |                                                                                                    |       |
|       |                                                                                                    |       |
|       |                                                                                                    |       |
|       |                                                                                                    |       |
|       |                                                                                                    |       |
|       |                                                                                                    |       |
|       |                                                                                                    |       |
|       |                                                                                                    |       |
|       |                                                                                                    |       |
|       |                                                                                                    |       |
|       |                                                                                                    |       |

7. 使用"RFID 桌面发卡器"写卡

7.1 对 RFID 标签进行编码。

- (1) 进入程序点击写卡模块
- (2) 将标签放至读卡器上,读取标签号,显示在当前标签 table 中
- (3)将需要写入的数据按照所勾选的写入类型规则填入待写入数据框中
- (4) 点击写入数据即可。

|                 |                            |                                                                                                    |          |                                    |                                                                                                    | × |
|-----------------|----------------------------|----------------------------------------------------------------------------------------------------|----------|------------------------------------|----------------------------------------------------------------------------------------------------|---|
|                 | RFID桌面读写器管理转               | 次件 <b>2.0.0.0</b>                                                                                                    |          |                                    |                                                                                                    |   |
| <b>R</b><br>(•) | -写卡公共参数<br>标签操作密码。000      | 00000                                                                                                    | 当前标签,    | 读取标签                               |                                                                                                    |   |
|                 | - 写入EPC<br>符写入数据,<br>写入类型, | <ul> <li>④ 10进制</li> <li>〇 16进制</li> <li>□ 16进制</li> <li>□ 16进H</li> <li>□ 16进H</li> <li>□ 16进H</li> <li>□ 16进H</li> <li>□ 16进H</li> <li>□ 16进H</li> <li>□ 16进H</li> <li>□ 16进H</li> <li>□ 16进H</li> <li>□ 16进H</li> <li>□ 16进H</li> <li>□ 16进H</li> <li>□ 16进H</li> <li>□ 16进H</li> <li>□ 16进H</li> <li>□ 16±H</li> <li>□ 16±H</li> <li>□ 16±H</li></ul> | 写入<br>数据 | 读写数据 操作区域, 操作地址, 操作地址, 数据内容, 写入数据, | <ul> <li>保留区 〇 EPC区 〇 TID区 〇 用户区</li> <li>读写教授</li> <li>读取字书先度</li> <li>通収</li> <li>演収</li> <li>写入</li> </ul> |   |